# K-BUS<sup>®</sup> KNX IP 接口

# KNX IP Interface\_V1.3

BNIP-00/00.2

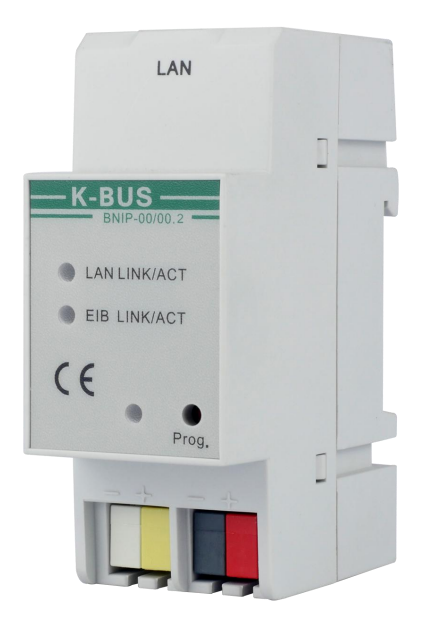

# KNX/EIB 住宅和楼宇智能控制系统

# 注意事项

1、请远离强磁场、高温、潮湿等环境;

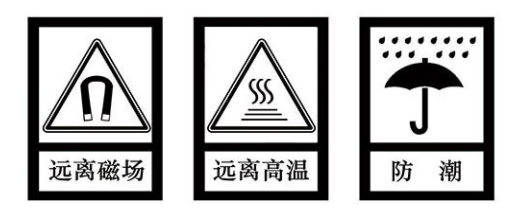

2、不要将设备摔落在地上或使之受到强力冲击;

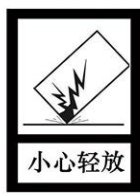

3、不要使用湿布或具挥发性的试剂擦拭设备;

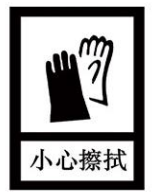

4、请勿自行拆卸本设备。

| 目 | 录 |
|---|---|
|   | - |

| 1. | 概要                           | · 1 |
|----|------------------------------|-----|
| 2. | 技术性能、尺寸和连接图                  | 3   |
|    | 2.1 技术参数                     | 3   |
|    | 2.2 尺寸图                      | - 4 |
|    | 2.3 连线图                      | - 5 |
| 3. | ETS 中系统参数设置说明                | -6  |
|    | 3.1 参数设置界面"General"          | -6  |
|    | 3.2 参数设置界面"IP configuration" | •7  |
| 4. | 附加说明                         | -9  |
|    | 4.1 用户管理客户端                  | 9   |
|    | 4.2 设备管理客户端                  | 13  |
|    | 4.3 网络配置 IP 地址               | 15  |
| 5. | 远程调试步骤1                      | 17  |

### 1. 概要

KNX IP 接口, 是一个专为 EIB/KNX 智能楼宇控制系统设计的, 用于实现 PC 与 KNX 系统之间的通讯。 此设备通过一根标准的 IP 连接电缆将总线通讯的接口连接到 PC 上,以便使用 PC 中的 ETS 软件(版 本 ETS3 及以上版本) 给 KNX 装置分配物理地址, 配置参数, 对 KNX 装置进行调试, 及总线监控。通过 KNX IP 接口也可以实现 KNX 总线跟以太网的连接, 以太网内的 PC 也就能对 KNX 总线装置进行调试和监 控了。

KNX IP 接口的运行不仅需要 KNX 总线供电,而且还需要一个 21~30V DC 的辅助电源供电。总线和 辅助电源的连接直接通过 KNX 接线端子连接。

KNX IP 接口通过标准的网络接口 RJ45 实现与以太网的连接,传输速率 10/100Mbit/s 自适应。

KNX IP 接口的 IP 地址分配可以是 DHCP 或者是手动分配的方式。如果采用 DHCP 分配 IP 地址,设 备可以接收来自 DHCP 服务器提供的 IP 地址(**注:目前不支持 DHCP**);如果是手动分配 IP 地址,可通 过 ETS 对设备的应用程序进行配置,指定一个 IP 地址,目前设备不支持对本身进行编程。

IP 接口支持 2 个 KNX IP 客户端连接,一个用于本地连接(15.15.241),一个用于远程连接(15.15.240)。

物理地址的分配以及参数的设定可以使用带有 VD4 文件的工程设计工具软件 ETS (版本 ETS3 及以上版本)进行。

通过 ETS 软件(版本 ETS3 及以上版本)的"本地接口设置"也可以直接修改此设备的物理地址,出 厂默认的物理地址是 15.15.255。

KNX IP 接口是模数化安装设备,为了方便安装到配电箱中,根据 EN 60 715 设计,能安装在 35 毫米的丁导轨上。

1

这本手册为用户详细的提供了有关于 KNX IP 接口的技术信息,包括安装和编程细节,并联系在实际 使用的例子解释了如何使用。

注: 使用该设备的 KNX 系统禁止使用物理地址 15.15.240, 否则会导致功 能异常!!!

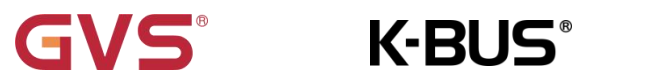

# 2. 技术性能、尺寸和连接图

# 2.1 技术参数

Г

| 电  | 源   | 工作电压                          | 21-30V DC,通过 KNX 总线获得                  |
|----|-----|-------------------------------|----------------------------------------|
|    |     | 电流消耗,KNX                      | <12mA                                  |
|    |     | 待机功耗,KNX                      | <360mW                                 |
|    |     | 辅助供电                          | 20-30V DC                              |
|    |     | 辅助电源功耗                        | <1W                                    |
| 连  | 接   | КNХ                           | 总线连接端子(红/黑)                            |
|    |     | 辅助电源                          | 总线连接端子(黄/白)                            |
|    |     | LAN                           | RJ45 端口 10/100Base-T,IEEE 802.3 网络,自适应 |
| 操作 | 和指示 | 红色 LED 和按键                    | 编程物理地址                                 |
|    |     | 绿色 LED 闪烁                     | 指示设备应用层工作正常                            |
|    |     | LED LAN/LINK                  | 指示设备连接到云服务器                            |
|    |     | LED LAN/LINK 闪烁               | 设备与网络进行通讯                              |
|    |     | LED EIB/LINK                  | 指示设备与 KNX 总线连接                         |
|    |     | LED EIB/LINK 闪烁               | 总线上有报文传输                               |
| 温度 | 范围  | 运行                            | –5 °C + 45 °C                          |
|    |     | 存储                            | −25 °C + 55 °C                         |
|    |     | 运输                            | – 25 °C + 70 °C                        |
| 环境 | 条件  | 湿度                            | <93%,结露除外                              |
| 设  | 计   | 模块化安装设备,安装                    | 在 35mm 丁导轨上                            |
| 尺  | 寸   | 90 mm $	imes$ 36 mm $	imes$ 6 | 4mm                                    |
| 重  | 量   | 0.1kg                         |                                        |
| 外  | 壳   | 塑料壳,灰色                        |                                        |

| 应用程序             | 最大通讯对象数 | 最大组地址数 | 最大联合地址数 |
|------------------|---------|--------|---------|
| KNX IP Interface | 0       | 0      | 0       |

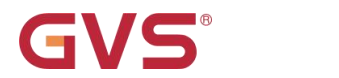

# 2.2尺寸图

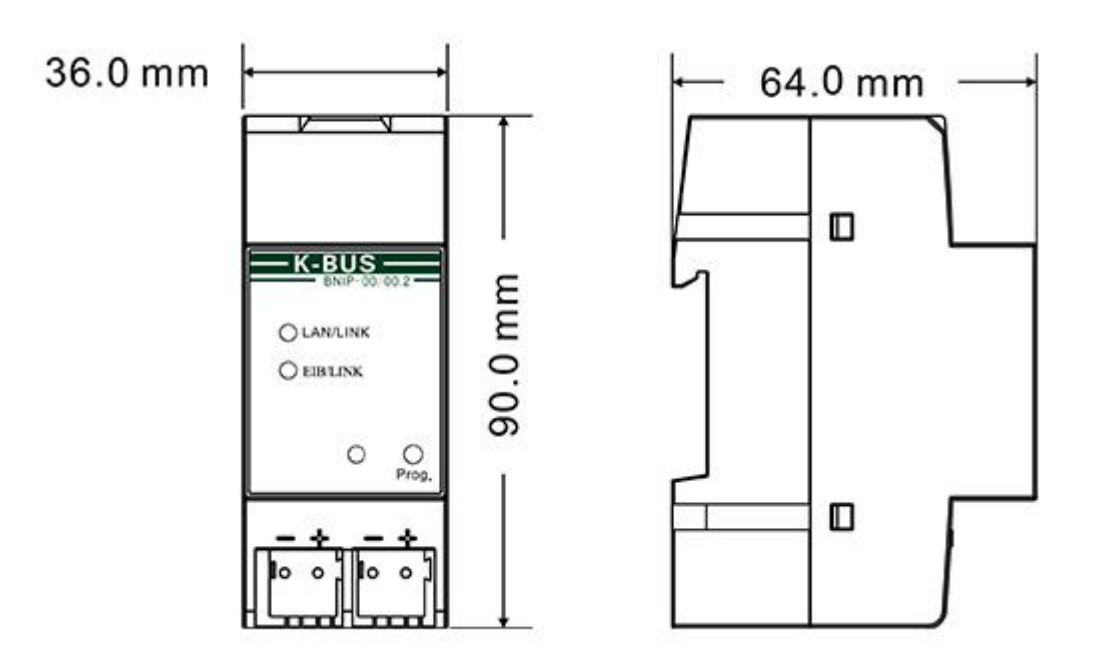

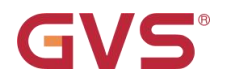

## 2.3 连线图

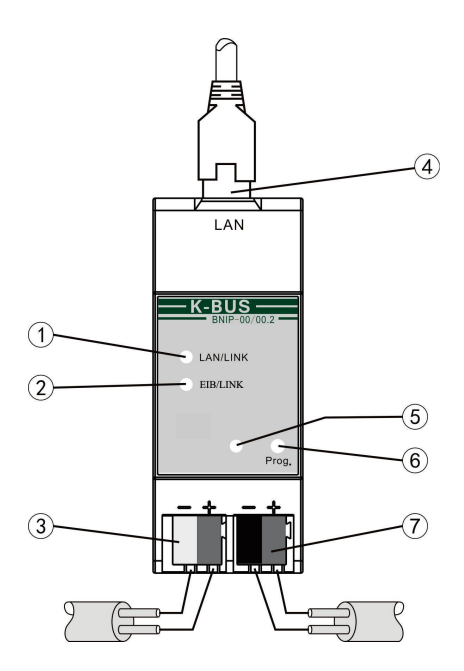

①设备启动时,LAN/LINK 慢闪(500ms)设备无法连接到云服务器

LAN/LINK 快闪(50ms)指示设备配置初始化阶段

设备完全启动后,LAN/LINK 常亮指示设备连接到云服务器

LAN/LINK 闪烁指示网络与设备间有数据传输

LAN/LINK 不亮指示设备没有接入网络

②EIB/LINK ON 总线连接指示 ; EIB/LINK 闪烁,总线与设备间有数据传输

③辅助电源连接端子

④LAN 连接

⑤红色 LED 指示进入物理地址编程状态,绿色 LED 闪烁指示设备应用层工作正常

⑥编程按钮,长按编程按钮 5s,重置 IP 地址到默认地址(详见 4.3 章节)

⑦KNX 总线连接端子

## 3. ETS 中系统参数设置说明

## 3.1 参数设置界面"General"

"General"参数设置界面如图 3.1 所示。这里设置设备信息,包括设备的名称,工程描述,所属公司。

| eneral          | Device name (30 signs)           | KNX IP Interface |
|-----------------|----------------------------------|------------------|
|                 | a a na a na na na na na na na na |                  |
| P configuration | Project description (30 signs)   | GVS office       |
| Configuration   |                                  |                  |
|                 | Company own (30 signs)           | Video Star       |

图 3.1 "General" 参数设置界面

意数: "Device name (30 signs)"

这个参数设置设备名称,以便在局域网中识别此设备,最多可输入 30 个字符。

\$数. "Project description (30 signs)"

这个参数设置设备所属工程的名称,最多可输入 30 个字符。

### 数: "Company own(30 signs)

这个参数设置设备所属公司的名称,最多可输入 30 个字符。

设备描述和工程描述在下文中的用户管理客户端中可见。

设备描述和公司名称在下文中的设备管理客户端中可见。

注: 公司名称跟下文用户管理客户端软件登陆的公司名称必须一致。

## 3.2 参数设置界面"IP configuration"

"IP configuration"参数设置界面如图 3.2 所示,这里用于设置网络连接信息,如 IP 地址,子网掩码,

#### 默认网关。

| General          | DHCP                            | 🔵 use 🔘 do not use |    |
|------------------|---------------------------------|--------------------|----|
| IP configuration | [Byte1].[Byte2].[Byte3].[Byte4] |                    |    |
|                  | ID adrees                       |                    |    |
|                  |                                 | 102                |    |
|                  | IP Byte I                       | 192                | *  |
|                  | IP Byte 2                       | 168                | ÷  |
|                  | IP Byte 3                       | 127                | ¢  |
|                  | IP Byte 4                       | 62                 | \$ |
|                  |                                 |                    |    |
|                  | Net mask                        |                    |    |
|                  | NM Byte 1                       | 255                | ÷  |
|                  | NM Byte 2                       | 255                | ÷  |
|                  | NM Byte 3                       | 254                | ÷  |
|                  | NM Byte 4                       | 0                  | \$ |
|                  |                                 |                    |    |
|                  | Gateway                         |                    |    |
|                  | GW Byte 1                       | 192                | ÷  |
|                  | GW Byte 2                       | 168                | ÷  |
|                  |                                 |                    |    |
|                  | GW Byte 3                       | 127                | ÷  |

图 3.2 "IP address"参数设置界面

## 参数"DHCP"

这个参数定义是否启用 DHCP 模式。可选项:

#### Use

#### Do not use

如果 IP 接口使用 DHCP 模式,则 IP 地址由 DHCP 服务器提供。

#### 注: IP 接口目前不支持 DHCP。

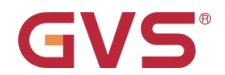

#### 参数: "IP address

这个参数定义设备的 IP 地址,在局域网中这个 IP 地址是唯一的,否则会导致 IP 之间的冲突。可选项:

Byte x: 0...255

IP 地址的输入方式如下: (例: 192.168.1.10)

Byte1: 192

Byte2: 168

Byte3: 1

Byte4: 10

数 "Net mask'

这里定义设备的子网掩码,子网掩码的设置必须能反应子网的结构和数量。可选项: Byte x: 0...255

子网掩码的输入方式如下: (以一个最简单的小型网络子网掩码 255.255.255.0 设置为例)

Byte1: 255

Byte2: 255

Byte3: 255

Byte4: 0

#### "Gateway

这里定义设备的默认网关,默认网关必须跟 IP 地址在同一个网段中。可选项: Byte x: 0...255

默认网关的输入方式如下: (例: 192.168.1.1)

Byte1: 192

Byte2: 168

Byte3: 1

Byte4: 1

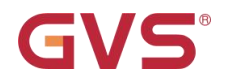

## 4. 附加说明

本章节详细说明以下两个功能的实现过程及所需用到的相关软件:

- (1) 支持通过网络远程升级本设备;
- (2) 支持远程调试 KNX 工程项目。

在从厂商拿到 IP 接口后,需要通过 ETS 软件给 IP 接口进行配置后才可使用,或者通过网络在线更改

配置,更改完重启设备(详见 4.3 章节)。

配置好的 IP 接口不能给自己进行编程,但可以给其它设备进行编程下载。

下面介绍配置中需要用到的两个相关软件,里边会描述有关远程升级设备和远程调试 KNX 工程的操作:

### 4.1 用户管理客户端

本软件用于管理设备和调试之间的关系。

本软件目前只能显示已经在线的设备,如果设备不在线则无法显示。

设备和该软件的关系为 ETS 配置的公司信息,登陆本软件也需要公司信息来进行登陆。

公司信息将由我司(GVS)进行统一发放和管理,请直接联系我司进行索取。

使用本软件可以新建工程调试人员账户,调试人员的密码不可自行修改,只能通过本软件重置和修改。

使用本软件可以方便的建立设备和调试人员之间的关系。建立完毕后,调试人员可以登陆设备管理软 件管理相应的设备。

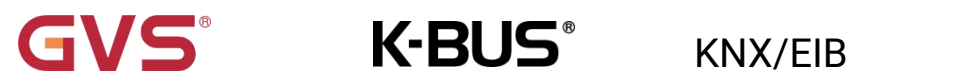

(1) 用户管理界面如下:

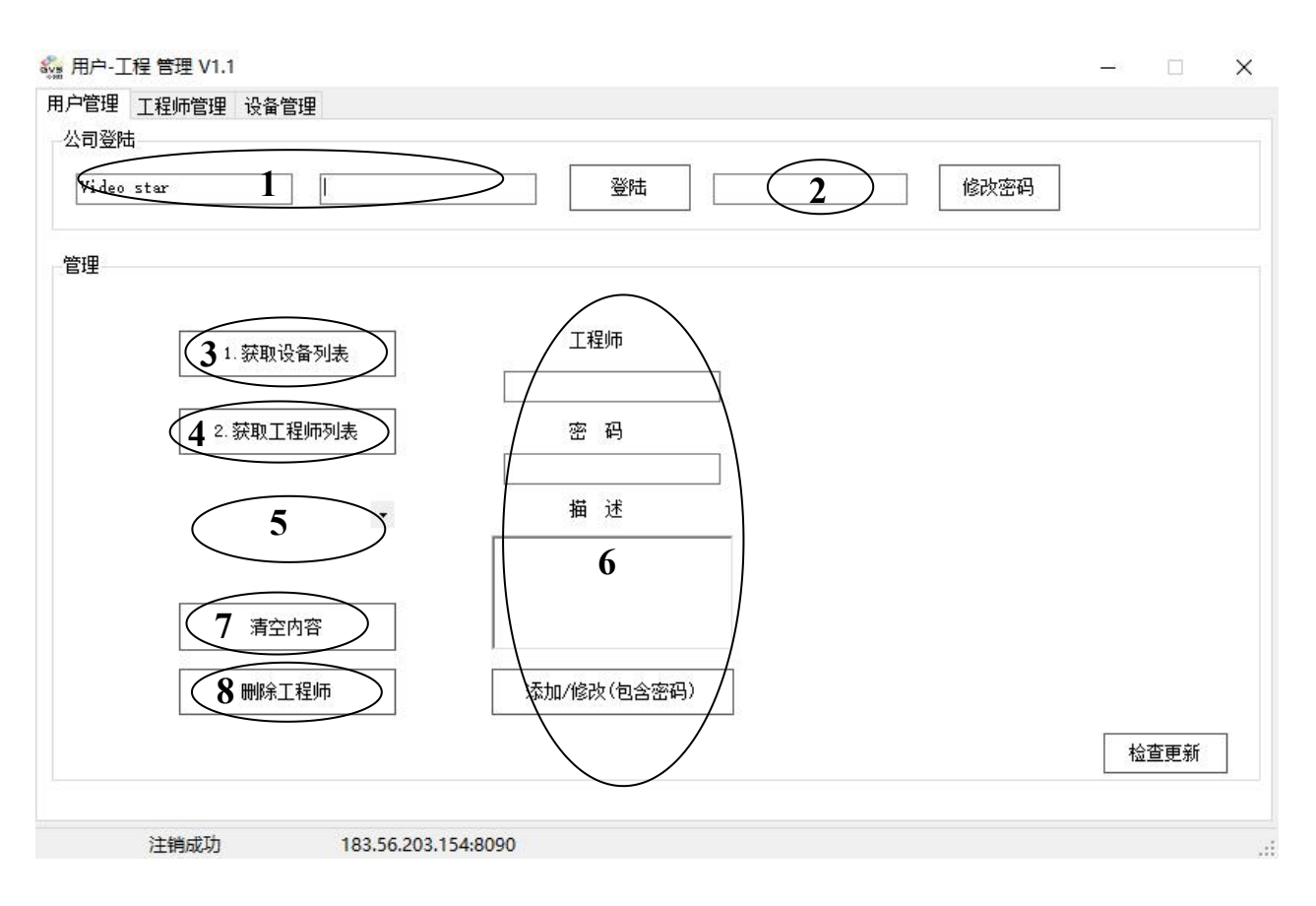

- 1. 在用户管理界面,输入公司的名称以及密码,点击登陆即可获得管理该公司名下所有设备的权限。(公 司名称和默认密码由 GVS 提供,如果重新登陆,需要先注销再登陆)
- 2. 点击修改密码:即可修改该公司的默认密码,再次登录时需要用新的密码来进行登陆。(注意:修改 后不要忘记新密码,否则需要找厂家重置)
- 3. 点击获取设备列表,可以获得所有的已登记过的设备,在设备管理界面查看。
- 4. 点击获取工程师列表,可以获得所有的已添加的工程师。
- 5. 查看工程师列表,需要先获取才可查看到。
- 6. 添加或修改工程师信息,可设置密码,也可不设置。工程师信息用于登陆设备管理客户端软件。
- 7. 清空 6 的内容,进行新的设置。
- 8. 在 5 中选择工程师,点击删除工程师,即可把此工程师及其所有关联删除。

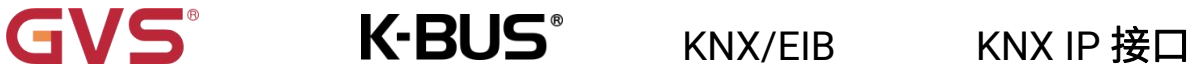

## (2) 工程师管理界面如下:

获取设备列表和工程师列表后,这里可以查看每个工程师所关联的 IP 设备。

| 工程师        |                      | 128        |                          |                    |                   |
|------------|----------------------|------------|--------------------------|--------------------|-------------------|
| 工作生炉中      | JyJac tray I         |            |                          |                    |                   |
| 家号         | 设备描述                 | 工程描述       | 设备识别码                    | 在线情况               | IP地址              |
|            | KNX IP Interface3    | Test       | 48ff6b067785565524542267 | 2020/3/31 12:48:25 | 116.23.94.213     |
|            | KNX IP Interface     | Test       | 48ff71067785565550552567 | 2020/5/8 15:35:59  | 113.65.127.142    |
| 1 <u>.</u> | KNX IP Interface     | Test       | 48ff72067785565553452367 | 2020/5/19 10:14:14 | 113.65.127.199    |
| 8          | KNX IP Interface     | GVS office | 45556-067785565551552567 | 2020/5/21 14:02:34 | 113, 108, 130, 19 |
|            | KNX IP Interface1234 | lzw        | · 2 删除该设备关联              | 2020/5/21 14:02:40 | 113.65.127.199    |
|            |                      |            |                          |                    |                   |
|            |                      |            |                          |                    |                   |
|            |                      |            |                          |                    |                   |
|            |                      |            |                          |                    |                   |
|            |                      |            |                          |                    |                   |
|            |                      |            |                          |                    |                   |
|            |                      |            |                          |                    |                   |
|            |                      |            |                          |                    |                   |
|            |                      |            |                          |                    |                   |
|            |                      |            |                          |                    |                   |
|            |                      |            |                          |                    |                   |
|            |                      |            |                          |                    |                   |
|            |                      |            |                          |                    |                   |
|            |                      |            |                          |                    |                   |
|            |                      |            |                          |                    |                   |
|            |                      |            |                          |                    |                   |
|            |                      |            |                          |                    |                   |

1. 选择工程师列表即可列出该工程师所管理的所有设备。

2. 右击设备,即可删除本工程师与该设备的关联。

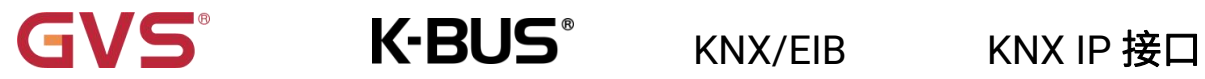

#### (3) 设备管理界面如下:

获取设备列表后,此界面可以查看公司所有已登记的 IP 设备。这里可以查看每个设备的信息:设备

描述,工程描述,设备识别码,在线情况,IP 地址。其中设备描述和工程描述由 ETS 配置获得。

选择设备右击,即可进行关联工程师的操作,如下图:

🌄 用户-工程 管理 V1.1

– 🗆 X

|                    |                                                                                                    | himme                                                                                                    | a constante                                                                                                    |                                                                                                    | No. International Control of Control of Cont |                                                                                                    |
|--------------------|----------------------------------------------------------------------------------------------------|----------------------------------------------------------------------------------------------------|----------------------------------------------------------------------------------------------------|----------------------------------------------------------------------------------------------------|----------------------------------------------------------------------------------------------------|----------------------------------------------------------------------------------------------------|
| 设备描述               | 工程描述                                                                                                    | 设备识                                                                                                    | 别码                                                                                                    | 在线情况                                                                                                    | IP地址                                                                                                    |                                                                                                    |
| GVS Factory 5.3F   | GVS Office                                                                                                    | 50ff75                                                                                                    | 067265575547111467                                                                                                    | 2018/11/8 19:18:31                                                                                                    | 113. 108. 130. 19                                                                                                    |                                                                                                    |
| GVS Factory_test   | GVS Office_tes                                                                                                    | t 50ff6a                                                                                                    | 067265575552361467                                                                                                    | 2018/11/28 13:2                                                                                                    | 113. 108. 130. 19                                                                                                    |                                                                                                    |
| GVS Factory_test   | GVS Office_tes                                                                                                    | t 50ff6e                                                                                                    | 067265575547291667                                                                                                    | 2018/11/30 17:3                                                                                                    | 113. 108. 130. 19                                                                                                    |                                                                                                    |
| GVS_test_10        | GVS_test_10                                                                                                    | 39ff70                                                                                                    | 1064d4b323126382043                                                                                                    | 2018/12/6 17:32:52                                                                                                    | 113. 108. 130. 19                                                                                                    |                                                                                                    |
| KNX IP Interface   | library                                                                                                    | 39ff69                                                                                                    | 064d4b323152351443                                                                                                    | 2019/2/27 14:25:35                                                                                                    | 113. 108. 130. 18                                                                                                    |                                                                                                    |
| GVS Factory 5.3F-1 | GVS Office                                                                                                    | 50ff74                                                                                                    | 067265575551501467                                                                                                    | 2019/3/8 10:52:34                                                                                                    | 113. 108. 130. 19                                                                                                    |                                                                                                    |
| KNX IP Interface   | GVS_LXP TEST                                                                                                    | 57ff6e                                                                                                    | 067786524939162067                                                                                                    | 2019/4/23 18:27:00                                                                                                    | 113. 108. 130. 19                                                                                                    |                                                                                                    |
| GVS Factory 5.3F-1 | GVS Office                                                                                                    |                                                                                                    | 20114b353135480243                                                                                                    | 2019/5/13 9:49:48                                                                                                    | 113, 108, 130, 19                                                                                                    |                                                                                                    |
| KNX IP Interface   | GVS office                                                                                                    | 天跃上程师                                                                                                    | 265575552341467                                                                                                    | 2019/5/24 17:48:22                                                                                                    | 113.65.127.77                                                                                                    |                                                                                                    |
| GVS Factory 5.3F-1 | GVS Office                                                                                                    | 57ff63                                                                                                    | 067786524939332067                                                                                                    | 2019/6/26 11:53:15                                                                                                    | 116.23.94.115                                                                                                    |                                                                                                    |
| KNX IP Interface   | training cente                                                                                                    | er 48ff6d                                                                                                    | 067785565556222567                                                                                                    | 2020/1/17 22:55:00                                                                                                    | 196, 157, 137, 29                                                                                                    |                                                                                                    |
| KNX IP Interface3  | Test                                                                                                    | 48ff6b                                                                                                    | 067785565524542267                                                                                                    | 2020/3/31 12:48:25                                                                                                    | 116.23.94.213                                                                                                    |                                                                                                    |
| KNX IP Interface   | Test                                                                                                    | 48ff71                                                                                                    | 067785565550552567                                                                                                    | 2020/5/8 15:35:59                                                                                                    | 113.65.127.142                                                                                                    |                                                                                                    |
| KNX IP Interface   | Test                                                                                                    | 48ff72                                                                                                    | 067785565553452367                                                                                                    | 2020/5/19 10:14:14                                                                                                    | 113.65.127.199                                                                                                    |                                                                                                    |
| My Interface       | Test                                                                                                    | 50ff69                                                                                                    | 067265575552531467                                                                                                    | 2020/5/19 10:18:10                                                                                                    | 113. 108. 130. 19                                                                                                    |                                                                                                    |
| KNX IP Interfac    | lzw                                                                                                    | 48ff72                                                                                                    | 067785565551242567                                                                                                    | 2020/5/21 14:42:33                                                                                                    | 113.65.127.199                                                                                                    |                                                                                                    |
| KNX IP Interface   | GVS office                                                                                                    | 48ff60                                                                                                    | 067785565551552567                                                                                                    | 2020/5/21 14:42:59                                                                                                    | 113, 108, 130, 19                                                                                                    |                                                                                                    |
|                    |                                                                                                    |                                                                                                    |                                                                                                    |                                                                                                    |                                                                                                    |                                                                                                    |
|                    |                                                                                                    |                                                                                                    |                                                                                                    |                                                                                                    |                                                                                                    |                                                                                                    |
|                    |                                                                                                    |                                                                                                    |                                                                                                    |                                                                                                    |                                                                                                    |                                                                                                    |
|                    |                                                                                                    |                                                                                                    |                                                                                                    |                                                                                                    |                                                                                                    |                                                                                                    |
|                    |                                                                                                    |                                                                                                    |                                                                                                    |                                                                                                    |                                                                                                    |                                                                                                    |
|                    | 设备描述<br>GVS Factory 5.3F<br>GVS Factory_test<br>GVS Factory_test<br>GVS_test_10<br>KNX IP Interface<br>GVS Factory 5.3F-1<br>KNX IP Interface<br>GVS Factory 5.3F-1<br>KNX IP Interface<br>GVS Factory 5.3F-1<br>KNX IP Interface<br>KNX IP Interface<br>KNX IP Interface<br>KNX IP Interface<br>KNX IP Interface | <ul> <li>设备描述 工程描述</li> <li>GVS Factory 5.3F GVS Office</li> <li>GVS Factory_test GVS Office_test</li> <li>GVS Factory_test GVS Office_test</li> <li>GVS_test_10 GVS_test_10</li> <li>KNX IP Interface</li> <li>KNX IP Interface</li> <li>GVS Factory 5.3F-1 GVS Office</li> <li>KNX IP Interface</li> <li>GVS office</li> <li>GVS Factory 5.3F-1 GVS Office</li> <li>GVS Factory 5.3F-1 GVS Office</li> <li>GVS Factory 5.3F-1 GVS Office</li> <li>KNX IP Interface</li> <li>GVS office</li> <li>KNX IP Interface</li> <li>Test</li> <li>KNX IP Interface</li> <li>Test</li> <li>KNX IP Interface</li> <li>Test</li> <li>KNX IP Interface</li> <li>KNX IP Interface</li> <li>Test</li> <li>KNX IP Interface</li> <li>KNX IP Interface</li> <li>GVS office</li> <li>My Interface</li> <li>GVS office</li> </ul> | 设备描述工程描述设备识GVS Factory 5.3FGVS Office50ff75GVS Factory_testGVS Office_test50ff66GVS_test_10GVS_test_1039ff70KNX IP Interfacelibrary39ff68GVS Factory 5.3F-1GVS Office50ff74KNX IP InterfaceGVS_LXP TEST57ff66GVS Factory 5.3F-1GVS OfficeXEXTERGVS Factory 5.3F-1GVS OfficeXEXTERGVS Factory 5.3F-1GVS OfficeXEXTERGVS Factory 5.3F-1GVS OfficeXEXTERGVS Factory 5.3F-1GVS OfficeXEXTERKNX IP InterfaceGVS OfficeXEXTERKNX IP InterfaceTest48ff60KNX IP InterfaceTest48ff72My InterfaceTest48ff72KNX IP InterfaceGVS office48ff60KNX IP InterfaceTest48ff72KNX IP InterfaceGVS office48ff60KNX IP InterfaceGVS office48ff60KNX IP InterfaceGVS office48ff60KNX IP InterfaceGVS office48ff60 | 设备描述         工程描述         设备识别码           GVS Factory 5.3F         GVS Office         50ff75067265575547111467           GVS Factory_test         GVS Office_test         50ff6067265575552361467           GVS Factory_test         GVS Office_test         50ff6067265575547291667           GVS_test_10         GVS_test_10         39ff7006444b32315236382043           KNX IP Interface         library         39ff6906444b323152351443           GVS Factory 5.3F-1         GVS Office         50ff6067786524939162067           GVS Factory 5.3F-1         GVS Office         57ff60677865249393162067           GVS Factory 5.3F-1         GVS Office         XHX IP Interface           GVS Factory 5.3F-1         GVS Office         XHXIP Interface           GVS Factory 5.3F-1         GVS Office         XHXIP Interface           GVS Factory 5.3F-1         GVS Office         XHXIP Interface           GVS office         CVS office         XHXIPI           GVS Factory 5.3F-1         GVS Office         XHXIPI           GVS Factory 5.3F-1         GVS Office         XHXIPI           GVS office         CVS office         STff6306778656552432307           KNX IP Interface         Test         48ff20677855655245267           KNX IP Interface         Test         50ff | 设备描述         工程描述         设备识别码         在线情况           GWS Factory 5.3F         GWS Office         50ff75067265575547111467         2018/11/8 19:18:31           GWS Factory_test         GWS Office_test         50ff606726557552361467         2018/11/26 13:2           GWS Factory_test         GWS Office_test         50ff6067265575547291667         2018/11/26 13:2           GWS Factory_test         GWS Office_test         50ff6067265575547291667         2018/11/26 17:32:52           KNX IP Interface         library         39ff6006444b323126382043         2018/12/6 17:32:52           GWS Factory 5.3F-1         GWS Office         50ff74067265575551501467         2019/2/27 14:25:35           GWS Factory 5.3F-1         GWS Office         GWS Office         2019/5/13 9:49:48           KNX IP Interface         GWS office         \$7ff63067786524939332067         2019/6/26 11:53:15           KNX IP Interface         GWS Office         \$7ff6306778656556222567         2020/1/17 22:55:00           KNX IP Interface         Test         48ff6406778556555622267         2020/5/19 10:14:14           My IP Interface         Test         48ff206778556551542267         2020/5/19 10:14:14           My IP Interface         Test         48ff206778556551522531467         2020/5/19 10:14:14           My Interface         T                                                                                                    | 设备描述         工程描述         设备识别码         在线情况         IP地址           GVS Factory 5.3F         GVS Office_test         50ff75067285575547111467         2018/11/8 19:18:31         113.108.130.19           GVS Factory_test         GVS Office_test         50ff6067285575552361467         2018/11/30         17:3         113.108.130.19           GVS Factory_test         GVS Office_test         50ff6067285575547291667         2018/11/30         17:3         113.108.130.19           GVS_test_10         GVS_test_10         39ff7006444b323128380243         2018/12/6 17:32:52         113.108.130.19           GVS Factory 5.3F-1         GVS Office         50ff74067285575551501467         2019/4/23         18:27:00         113.108.130.19           GVS Factory 5.3F-1         GVS office         XFITEN         57ff6306778652493932067         2019/5/24         113.108.130.19           GVS Factory 5.3F-1         GVS office         XFITEN         57ff63067786524939332067         2019/5/24         113.108.130.19           GVS Factory 5.3F-1         GVS office         XFITEN         57ff63067786524939332067         2019/5/24         113.05.127.77           GVS Factory 5.3F-1         GVS office         Sfff63067786565565241467         2020/1/17         22:55         113.65.127.77           GVS office         Sfff630677855655505 |

公司所有工程师与设备关联表获取成功183.56.203.154:8090

12

## 4.2 设备管理客户端

设备管理客户端软件用于管理公司里工程师名下工程的 IP 设备。输入公司名称、工程师和密码,进 行登陆。登陆后在工程列表选择工程,那么工程的 IP 设备便可见。之后可对 IP 设备进行一系列的操作, 如连接 IP 设备,测试传输速度等。

软件界面如下:

| 🍇 KNXnetIP 设备管理 V1.1                                      |                                        |                                                                                                    |                                                 |                                              |        |
|-----------------------------------------------------------|----------------------------------------|----------------------------------------------------------------------------------------------------|-------------------------------------------------|----------------------------------------------|--------|
| 公司名称<br>Video Star1 Tay                                   | 壁师 2 (                                 | 1程师密码 ****** 3 注销4                                                                                 | ) 工程列表 Test                                     | 5 . (9                                       | ) 连接测试 |
| 设备描述                                                      | 公司描述                                   | 设备识别码                                                                                              | 登陆时间                                            | 连接情况                                         | Ping   |
| KNX IF Interface3<br>KNX IF Interface<br>KNX IF Interface | Video Star<br>Video Star<br>Video Star | 48ff6b067785565524542267<br>48ff71067785565524542267<br>48ff7206777<br>48ff7206777<br>斯开设备<br>测试速度 | 03-31 12:48:25<br>05-27 15:05:06<br>29 10:15:14 | Disconnected<br>Disconnected<br>Disconnected | 10     |
| Host状态 HTX:1                                              | 11 HRX:1                               | 12<br>knxNetIP已断开 1447                                                                             | 78B 检查版本 183.56                                 | .203.154:8090                                |        |

1. 输入公司名称,以进行登陆。

2. 输入工程师名称,以进行登陆。

- 3. 输入工程师密码,以进行登陆,以上输入的信息均为用户管理客户端软件进行设置,工程师本人无法 进行修改。
- 4. 点击即可进行"登陆"或"注销"。重新登陆,需要先注销再登陆。
- 5. 选择工程列表,这个信息由该设备的 ETS 设置。
- 6. 当前工程列表下所有的 IP 设备列表。
- 7. 右击该设备可以连接该设备或者断开该设备,以及测试该设备的传输速度。
- 8. 显示当前设备的连接状态。

9. 连接测试,测试工程列表中 IP 设备的连接状态,是否能正常连接上网络。

10. 当 IP 设备在线时,此处显示 IP 设备与服务器进行数据传输的 ping 值,单位:毫秒。

11. 当前收发的报文数量。双击列表中的设备,可查看收发报文数量状态是否正常,如果只发不收,设备

是未连接上的。(每 16s 左右发个心跳包,以确认当前的连接状态)。

12. 显示 knxNetIP 的连接状态。当软件与 knxNetIP 连接上时,显示 IP 设备的地址和端口号。

该软件已连接上 IP 设备的状态界面,如下图所示:

GVS

| 公司名称          | 工程!     | 师          | 工程师密码      |                |              |              | _          |       |
|---------------|---------|------------|------------|----------------|--------------|--------------|------------|-------|
| 'ideo Star    | ray     |            | *****      | 注销             | 工程列表         | sccd_lf      | •          | 连接测试  |
| 设备描述          |         | 公司描述       | 设备         | 备识别码           | 登陆时间         | 连打           | <b>妾情况</b> | Ping  |
| sccd_lf IP In | terface | Video Star | 48ff6c0677 | 85565551552567 | 05-29 10:15: | 11 Con       | nected     | 65.00 |
|               |         |            |            |                |              |              |            |       |
| 1015+         | LITY.00 | 100 100    | 102.158    | 00.0001 1470   |              | 93 56 303 15 | 4.8000     |       |

确认该软件连接上远程工程的 IP 设备后,在 ETS5 的接口配置界面选择云调试接口(Cloud Diagnostics),如下图所示,那么此时便可以通过 ETS 软件远程调试工程。远程调试设备的前提需要工 程中设备的物理地址都已分配。

注: 云调试接口是由设备管理客户端软件建立的,因此,远程调试期间该软件须保持打开连接状态, 即建立连接后,不要关闭此软件。同时,云物理地址 15.15.240 不能更改。

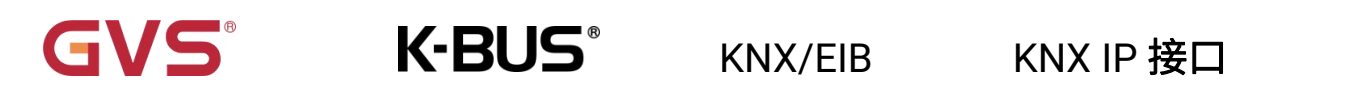

| ETS Edit Workplace Co           | mmissioning Diagnostics Extras Window                        |                   |
|---------------------------------|--------------------------------------------------------------|-------------------|
| Overview Bus                    | Catalogs Settings                                            |                   |
| - Connections                   | Current Interface                                            |                   |
| Interfaces                      | 15.15.240 Cloud Diagnostics<br>Individual Address: 15.15.240 |                   |
| Options                         | <ul> <li>Configured Interfaces</li> </ul>                    |                   |
| - Monitor                       | - Discovered Interfaces                                      |                   |
| Group Monitor                   | 15.15.240 Cloud Diagnostics 192.168.77.48:9991               | 40:8D:5C:96:3C:1C |
| Bus Monitor                     | KNX USB Interface (Video-Star)                               |                   |
| <ul> <li>Diagnostics</li> </ul> | Realtek PCIe GBE Family Controller 224.0.23.12               | 40:8D:5C:9A:10:E7 |

## 4.3 网络配置 IP 地址

通过网络可以修改 IP 设备的 IP 地址。在没有 USB 接口的情况下,可以通过网页修改其 IP 地址,使 IP 设备能连接到 ETS 软件,这样便可通过 IP 设备给工程里的其它设备进行编程调试。

通过网页修改 IP 地址,只能在工程本地进行修改,不能远程。具体操作如下:

- 1. 确认 IP 设备连接正常;
- 2. 设备出厂时会有个默认 IP 地址,打开浏览器,在地址栏输入默认 IP 地址,确定后并可进入该设备的 基本设置界面;(默认 IP 地址: 192.168.2.100,子网掩码: 255.255.255.0,默认网关: 192.168.2.1)

注: PC 的 IP 地址需要跟 IP 设备同网段,浏览器才可正常访问。

- 3. 密码设置:出厂的默认密码是 admin,可修改此密码,如图 4.1。此密码仅在保存并重启设备时用到。
- IP 设置: IP 地址,子网掩码,默认网关,DNS 服务器,可修改这些信息,使其跟网络连接正常。
   注:当需要重置 IP 地址时,可通过长按编程按键 5s,重置 IP 地址到出厂默认地址。如果 IP 地址为默认地址,网页配置密码将失效,而是为默认密码 admin。
- 5. MAC 地址,这是设备所固有的。
- 6. 设备工程信息,这个由 ETS 配置,可修改这些信息,如图 4.3。

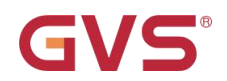

7. 版本信息。

| 保存并重启设备                                                                                                    |                                                                                                    |    |
|----------------------------------------------------------------------------------------------------|----------------------------------------------------------------------------------------------------|----|
| <ul> <li>● 基本设置</li> <li>● 医码设置</li> <li>● IP 设置</li> <li>● MAC地址</li> <li>● 设备工程信息</li> <li>● 版本信息</li> </ul> | 旧密码       新密码       确认新密码                                                                                                    |    |
|                                                                                                    | 图 4.1                                                                                                    |    |
| <ul> <li>基本设置</li> <li>○ 密码设置</li> <li>○ IP 设置</li> <li>○ MAC地址</li> <li>○ 设备工程信息</li> <li>○ 版本信息</li> </ul>   | IP 地址       192.168.127.62         子网掩码       255.255.254.0         默认网关       192.168.127.2         DNS服务器       192.168.127.2 | 更改 |
|                                                                                                    | 图 4.2                                                                                                    |    |
| <ul> <li>● 基本设置</li> <li>● 空間设置</li> <li>● IP 设置</li> <li>● 设置工程信息</li> <li>● 版本信息</li> </ul>                  | 设备描述 KNX IP Interface<br>工程所属 GVS office<br>公司所属 Video Star 更認<br>远程调试服务器的KNX物理地址:15.15.240<br>设备KNX物理地址通过ETS配置或tunnel配置        | ζ  |

图 4.3

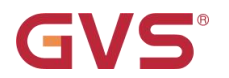

# GVS<sup>®</sup> K-BUS<sup>®</sup> KNX/EIB

### 5. 远程调试步骤

1. 从厂家获取产品后,检查产品,是否有异常。

2. 接入 KNX 系统, 接上辅助供电, 接入网络, 查看指示灯, 确认供电、KNX 和网络是否都已连接上。 通过 ETS 软件给 IP 接口进行配置,使其连上网络,或者通过网络在线配置 IP 地址,更改完保存并重 启设备(网络配置 IP 详见 4.3 章节)。注: IP 接口必须要接入外网,才可以进行远程调试,接入内网, 仅支持本地调试。接入外网后,LAN/LINK 指示灯常亮。

3. 公司管理员登陆用户管理客户端,建立工程师与设备之间的所属关系(详见 4.1 章节)。

4. 工程师登陆设备管理客户端,管理个人名下工程的 IP 设备,如连接 IP 设备,只有连接上 IP 设备 才能进行远程调试(详见 4.2 章节)。

5. 打开 ETS5,在 ETS 的接口配置界面选择云调试接口(Cloud Diagnostics)。

6. 打开 ETS 工程,便可进行远程调试。